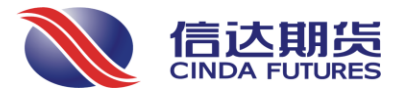

# 疫情专题:新冠疫情数据监测网站使用说明

2020年2月6日

#### 提示要点

陈敏华 投资咨询资格编号: Z0012670

#### 韩冰冰

能源化工研究员 执业编号:F3047762 电话:150 8869 8635 邮箱:hbb360@163.com

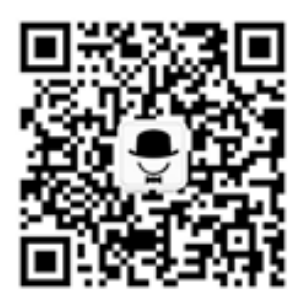

受疫情影响影响,被困在家中办公,闲暇之余,看了市场上对疫情统 计分析的报告,多数以图片和 PDF 文件为主,导致报告内容多受限制,分 析维度单一,更关键是无法自己获取及时的数据更新......

身为一个天天捣鼓数据的期货研究员,便开始琢磨,能不能做出一个 让客户和广大投资者朋友,可以简单、便捷获取高质量疫情分析数据的报 告。

有了想法,就开始捣鼓,终于第一版交互式分析报告可以对外发布啦!

网页版网址: http://suo.im/62zYua(推荐使用)

手机版网址: <u>http://suo.im/62KMmA</u>

相关说明:

- 1. 由于使用的微软平台搭建, 打开需要耐心等待一会;
- 数据来自国家和各地卫健委,发布时间不一致,可能存在部分 数据能同步更新;
- 3. 具体功能和使用说明见下文;
- 4. 有问题可扫码与我联系。

信达期货有限公司 CINDA FUTURES CO., LTD 杭州市萧山区宁围街道利一路 188 号 天人大厦 19-20 层 全国统一服务电话: 4006-728-728 信达期货网址: www.cindagh.com

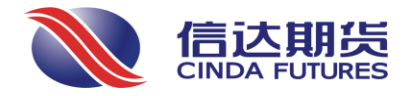

# 目录

| -, | 前言                      | 3 |
|----|-------------------------|---|
| ニ、 | 功能介绍                    | 4 |
|    | 功能 1: 大图浏览:             | 4 |
|    | 功能 2: 显示当日数据            | 5 |
|    | 功能 3: 自动更新              | 5 |
|    | 功能 4: 最新研究直达链接          | 5 |
|    | 功能 5: 显示报告目录页           | 6 |
|    | 功能 6: 上下翻页              | 6 |
| 三、 | 使用举例:李兰娟团队的研究成果是否真的有效果? | 6 |

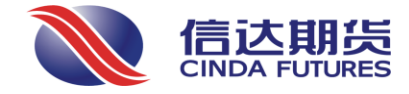

# 一、 前言

什么是交互式报告?简单来说,就是一个网站,通过它您可以获取及时的报告,但不是只能看看的报告,不仅仅每天自动更新,您要是有兴趣,还可以动动手,自己简单操作操作。

首先看看长什么样子.....

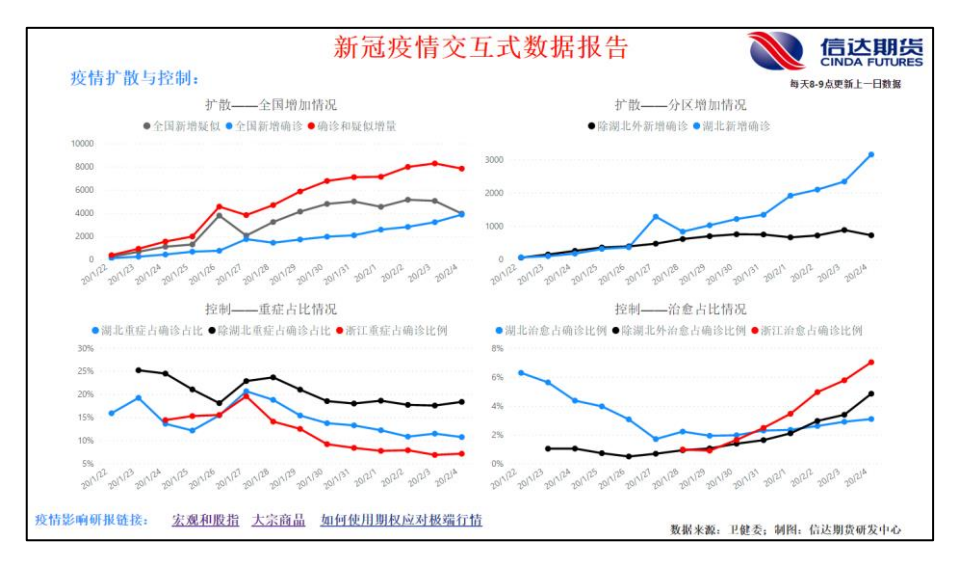

乍一看,好像好其他的报告没啥区别,其实背后隐藏着6大功能(后面可能还有更多功能上线,容我 探索探索)。

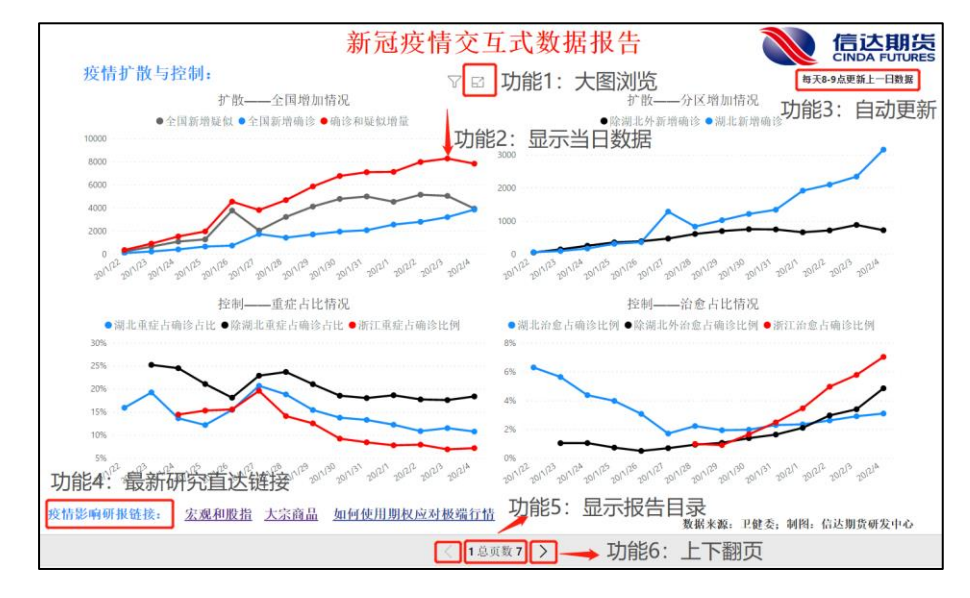

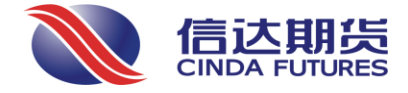

# 二、 功能介绍

### 功能1:大图浏览:

有时候多张图放在一起,觉得看不清楚,通过这个功能就能简单的单独看高清大图了。 操作如下:鼠标移动到某一张图上,在图的"右上角"会出现一个按钮,鼠标点击即可。

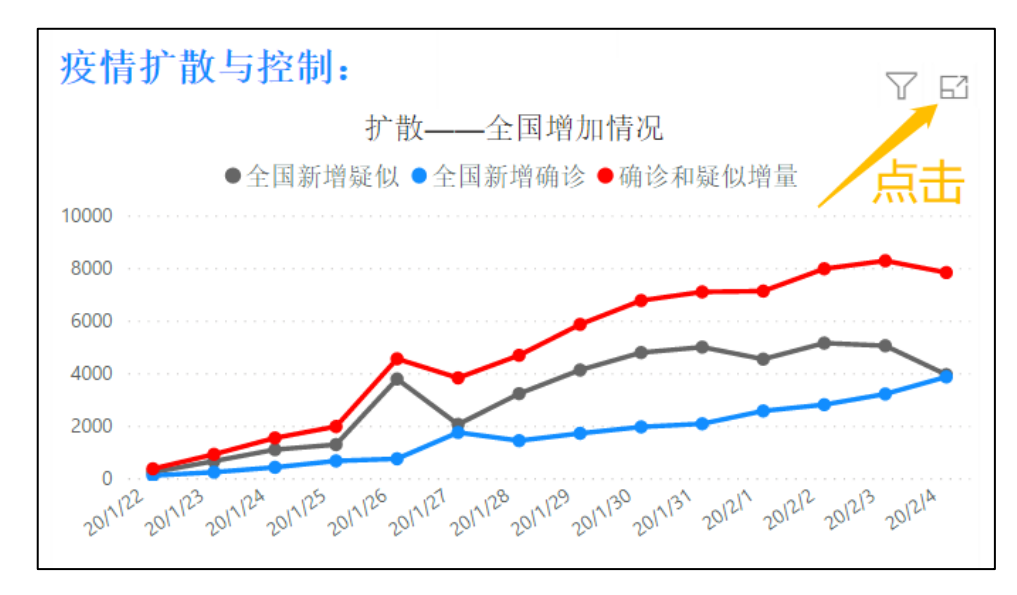

下图就是显示效果图,单一的一张大图,并且在这张图上,可以移动鼠标到任意日期,它会自动显示当日的具体数据情况。单击左上角的"返回到报表"即可返回。

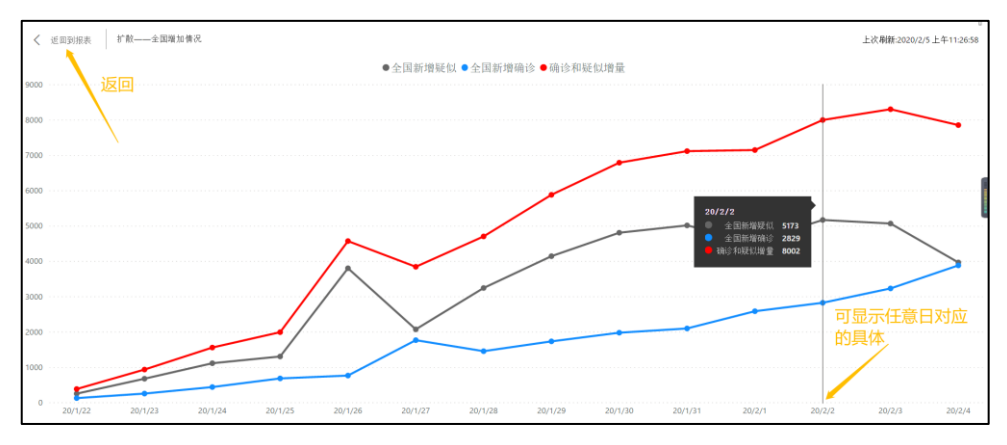

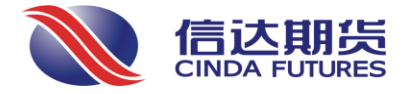

#### 功能 2: 显示当日数据

操作:在任意张图上,只要鼠标滑过(注意,不用点击)对应日期,稍等一秒,它会自动显示当日数据情况。

效果:效果如图

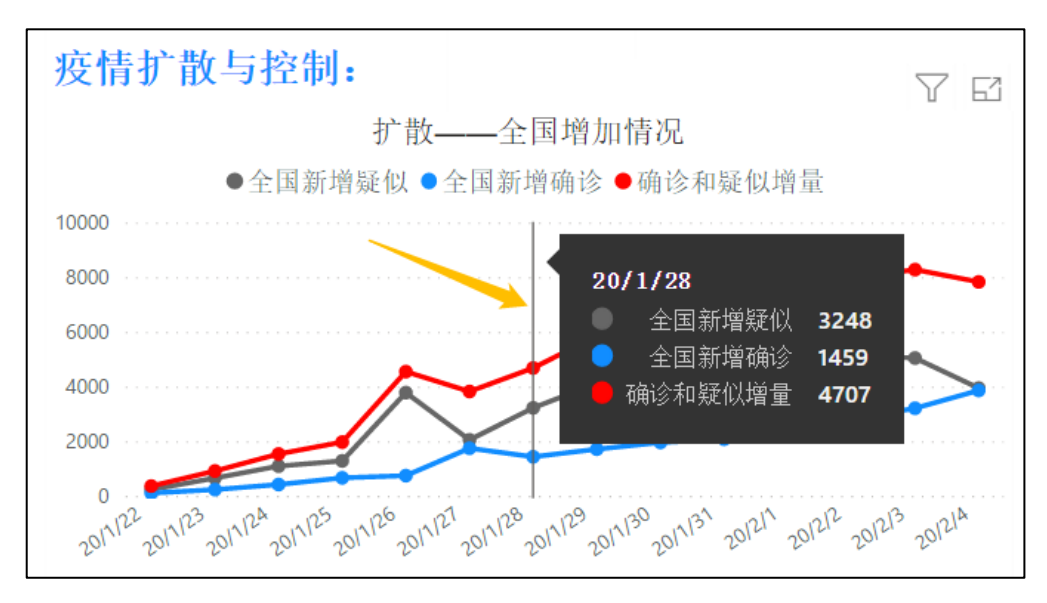

#### 功能3:自动更新

这个功能不用任何操作,只要你保存好网站链接,后面每次打开,就是我们后台提供的最新数据了。需要 说明的是,多数数据来自卫健委,一般早上8-9点公布上一日数据。

#### 功能 4: 最新研究直达链接

我们会及时把最新研究报告链接加入进来,直接点击链接即可查阅最新的研究报告;

| 疫情影响研报链接: | <u> 宏观和股指</u> | <u>大宗商品</u> | <u>期权1</u> | <u>期权2</u> |   |         |   |
|-----------|---------------|-------------|------------|------------|---|---------|---|
|           |               |             |            |            | < | 1 总页数 7 | > |

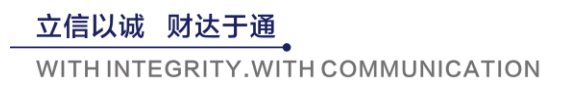

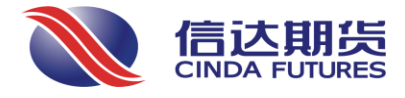

## 功能 5: 显示报告目录页

点击"总页码"这几个字,会显示报告目录页,通过点击对于目录可以直达相应报告页。

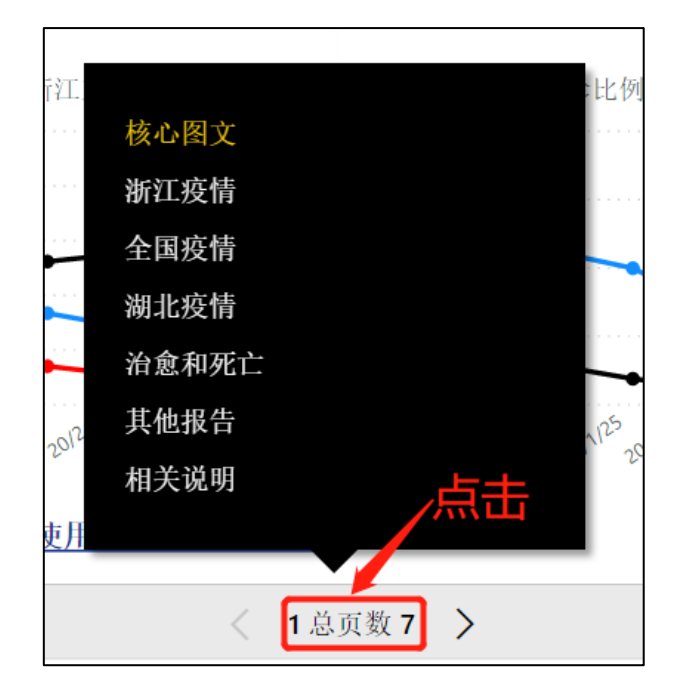

### 功能 6: 上下翻页

这个没啥好介绍的,就是上下翻页。

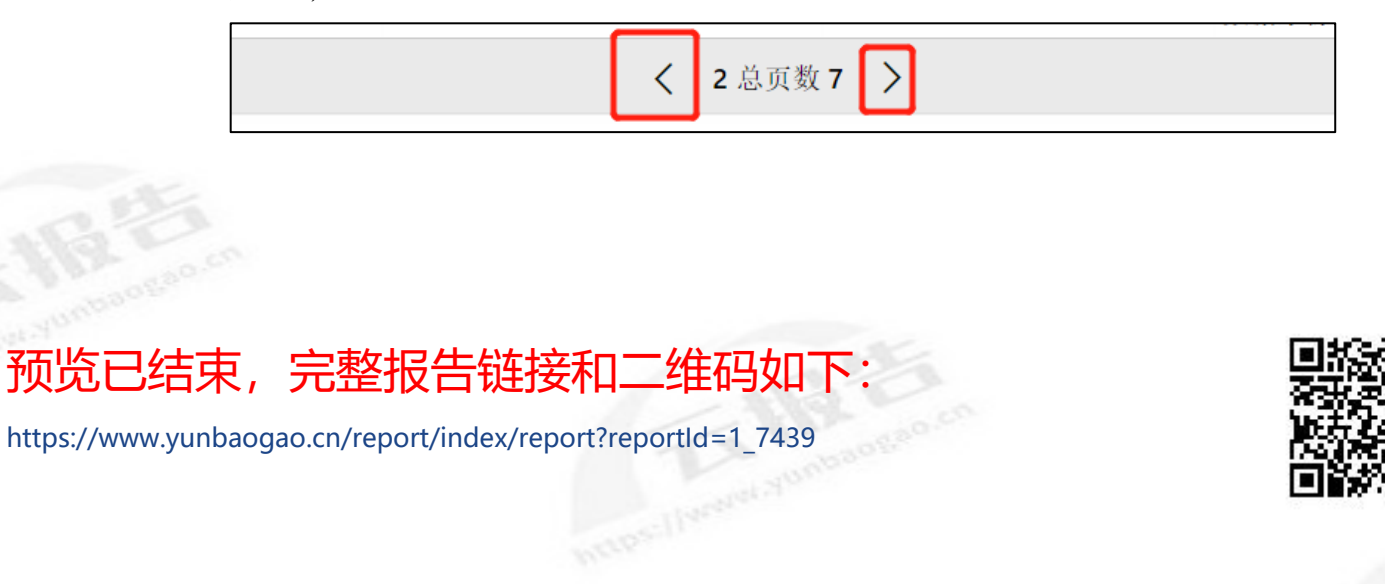